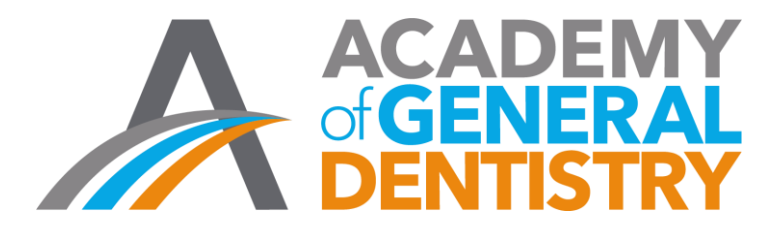

## AGD Application for National PACE Approval Step-by-Step Guide

Welcome to AGD's new online application for National PACE Approval. This step-by-step guide is intended to help you access and complete the updated application. If you have any questions or difficulties with the application please contact AGD at <u>PACE@agd.org</u> or call 888.243.3368, ext. 4335, or ext. 4114.

## Table of Contents

| LOG ON                  | 2  |
|-------------------------|----|
| ELIGIBILITY             | 3  |
| BEGIN THE APPLICATION   | 5  |
| PAYMENT                 | 7  |
| SUBMIT YOUR APPLICATION | 9  |
| QUESTIONS               | 10 |

| Step | Action                                                                                                    |
|------|----------------------------------------------------------------------------------------------------|
| 1    | LOG ON                                                                                                    |
| 1.1  | <ul> <li>Log on to the AGD website at www.agd.org</li> <li>Your username will be your six-digit AGD PACE Provider ID number</li> <li>Enter your unique password.</li> <li>If you have forgotten your username or password, or if you are a first-time applicant, email PACE@agd.org to receive your credentials. Emails will be answered within 24-hours, Monday through Friday, 9 a.m. to 4:30 p.m.</li> </ul> |
| 1.2  | Go to the Apply for National PACE Approval page on the AGD website:<br>https://www.agd.org/continuing-education-events/pace/apply-for-pace-approval/apply-for-<br>national-pace-approval<br>Once on this page, review the information and then click on the blue APPLY NOW button:<br>APPLY NOW<br>* * * * * * * * * * * * * * * * * * *                                                                        |
|      | <text><text><text><list-item><list-item><list-item><list-item><section-header><section-header><section-header><text><list-item><list-item><list-item><list-item><text></text></list-item></list-item></list-item></list-item></text></section-header></section-header></section-header></list-item></list-item></list-item></list-item></text></text></text>                                                    |
|      | rou can also access the online application by clicking on the link below:<br><u>https://www.agd.org/continuing-education-events/pace/apply-for-pace-approval/apply-for-</u><br><u>national-pace-approval/fluidreviewsso</u>                                                                                                    |

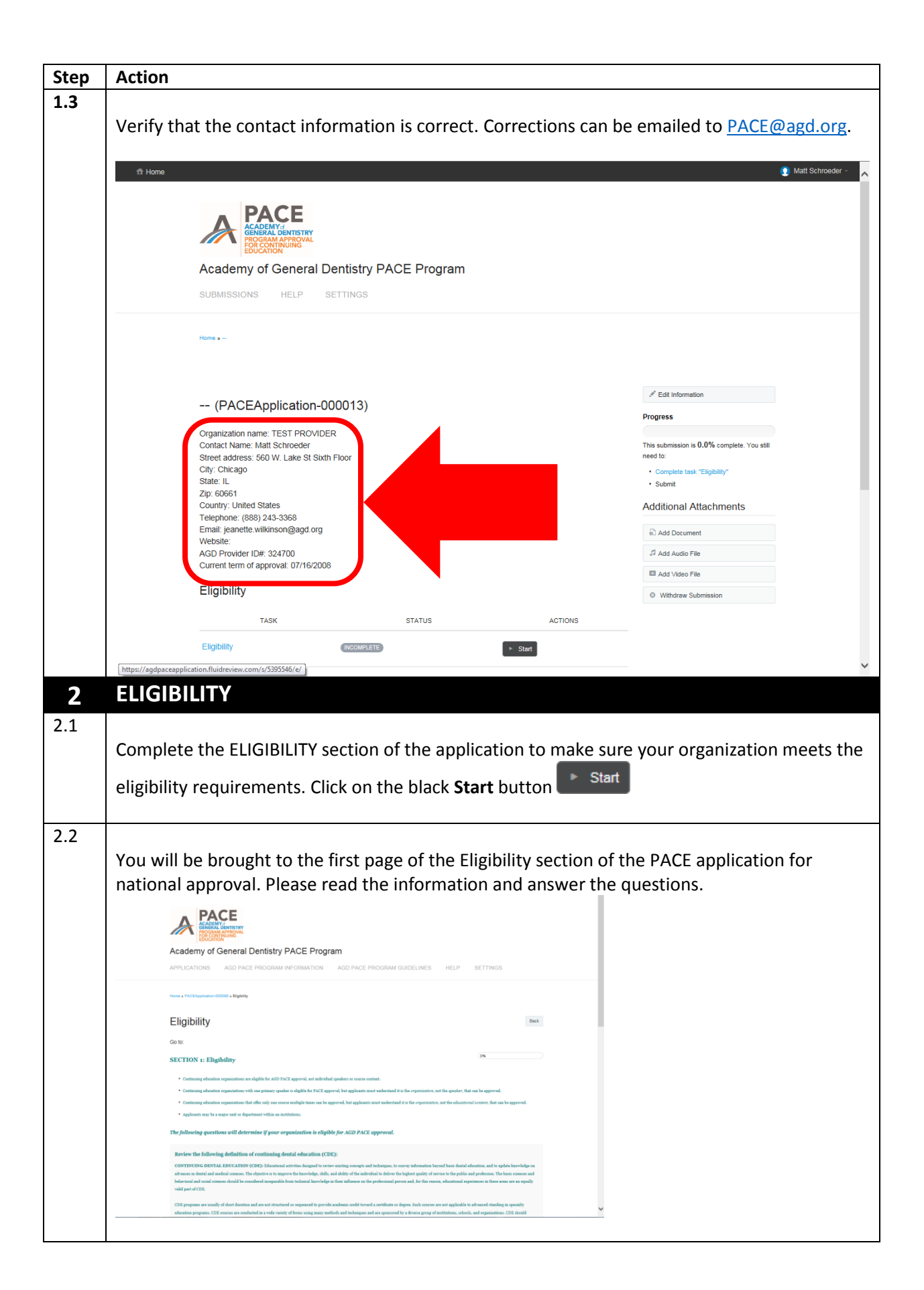

| Step | Action                                                                                                    |
|------|----------------------------------------------------------------------------------------------------|
| 2.3  |                                                                                                    |
|      | At the end of the page you can click on either the <b>Save &amp; Continue Editing</b> button, or the                                                                                                    |
|      | Next button. Save & Continue Editing Next                                                                                                    |
|      |                                                                                                    |
| 2.4  | Once the Eligibility section is complete you will be brought back to the main page. You                                                                                                    |
|      | should see that Eligibility section is complete and the next step is to submit it.                                                                                                    |
|      | Click on the Submit Eligibility button:                                                                                                    |
|      |                                                                                                    |
|      | Eligibility                                                                                                    |
|      |                                                                                                    |
|      |                                                                                                    |
|      | Eligiolity CoMPLETE Di View P Edit 📋 Delete                                                                                                    |
|      | Submit Eligibility INCOMPLETE                                                                                                    |
|      |                                                                                                    |
|      |                                                                                                    |
| 2.5  |                                                                                                    |
|      | You will be asked to confirm that you want to submit the Eligibility section.                                                                                                    |
|      | th Home 🔮 Terri Iwando-Wong -                                                                                                    |
|      | APACE                                                                                                    |
|      | AcAddwise<br>AcAddwise<br>AcAddwise<br>AcAddwise<br>AcAddwise<br>AcAddwise<br>AcAddwise<br>Acaddwise<br>Acaddwise |
|      | Academy of General Dentistry PACE Program Applications algo pace program information algo pace program guidelines help settings                                                                                                    |
|      | Home a ADD Displan-Sorvenieta — a Submit Elipskity Form                                                                                                    |
|      | Submit your application                                                                                                    |
|      | You are now submitting your Eligibility Form.<br>Please be advised you will no longer be able to make further changes to this form.                                                                                                    |
|      | Careford Continue                                                                                                    |
|      |                                                                                                    |
|      | Continue                                                                                                    |
|      | Click on the <b>Continue</b> button:                                                                                                    |
| 2.6  |                                                                                                    |
|      | You will receive confirmation that the Eligibility Section has been submitted.                                                                                                    |
|      |                                                                                                    |
|      | Your application has been submitted.                                                                                                    |
|      | Home » AGD Chapter-Secramento » Submit Eligibility Form                                                                                                    |
|      |                                                                                                    |
|      | Submit your application                                                                                                    |
|      |                                                                                                    |
|      | Your Eligibility Form has been submitted.                                                                                                    |
|      | Click on the BACK button to return to the home page. Then click on the black START button to begin filling out your application.                                                                                                    |
|      | Back                                                                                                    |
|      | Back                                                                                                    |
|      | Click on the <b>Back</b> button to return to the main page:                                                                                                    |

| Step | Α                             | ction                                                                                                    |                                                                                                    |                                     |
|------|-------------------------------|----------------------------------------------------------------------------------------------------|----------------------------------------------------------------------------------------------------|-------------------------------------|
| 3    | BEGI                          | N THE APPLICATION                                                                                                    |                                                                                                    |                                     |
| 3.1  |                               |                                                                                                    |                                                                                                    |                                     |
|      | To star                       | t filling out the PACE Application for national approv                                                                                                    | al, click on the blac                                                                                                    | k <b>Start</b> button in            |
|      | the Fill                      | out your application form line:                                                                                                    |                                                                                                    |                                     |
|      |                               | Application Round                                                                                                    | AbbA 🕄                                                                                                    | udio File                           |
|      |                               |                                                                                                    | Add V                                                                                                    | deo File                            |
|      |                               | TASK STATUS                                                                                                    | ACTIONS Ø Withd                                                                                                    | raw Application                     |
|      |                               | Fill out your application form (INCOMPLETE) Start                                                                                                    |                                                                                                    |                                     |
|      |                               | <ul> <li>In the Application Round applicants must first complete a course summary of the most recent courses 10) and a summary of courses to be offered in the next 12 months (up to ten).</li> <li>All documentation included in the application should be from courses identified on the course summaries once the course summaries are complete aplicants must answere questions to ensure they have proce PACE Standards. PACE Standards are available on the AGD Website.</li> <li>Questions on the application are organized by each Standard.</li> <li>Applicants can complete the PACE application at their own pace. Make sure to save all work before ended to the same to save all work before ended to the same to the save to save all work before ended to the same to the save to save all work before ended to the same to the save to save all work before ended to the same to the save to save all work before ended to the same to the save to save all work before ended to the same to the save to save all work before ended to the save to save all work before ended to the same to the save to save all work before ended to the same to the save to save all work before ended to the save to save all work before ended to the same to save all work before ended to the same to save all work before ended to the same to save all work before ended to the same to save all work before ended to the same to save all work before ended to the same to save all work before ended to the same to save all work before ended to the same to save all work before ended to the same to save all work before to the same to save all work before to the same to save all work before to the same to save all work before to the same to save all work before to the same to save all work before to the same to save all work before to the same to save the same to save the same to save the same to save the same to save the same to save the same to save the same to save the same to save the same to save the same to save the same to save to save the same to save the same to save the s</li></ul> | they have offered (up to<br>ries.<br>cess in place that meet<br>exiting.                                                                                                    |                                     |
|      |                               |                                                                                                    |                                                                                                    |                                     |
|      |                               | All application Payment (PRERECUENTES NOT MET)<br>All applicants must pay the current application fee in order for the application to be accepted. It<br>by credit card or PayPal- please contact the AGD at pace@agd.org. View application fees on t                                                                                                    | f you are unable to pay<br>the AGD website.                                                                                                    |                                     |
|      |                               | Submit your application PREREQUISITES NOT MET                                                                                                    |                                                                                                    |                                     |
| 4    | Section                       | on 2: Course Summary                                                                                                    |                                                                                                    |                                     |
|      | Begin s<br>that yo<br>instruc | section two of the application. In section two, you wi<br>ou offered during the past 12 months, plan to offer in<br>ition courses you offer.<br>Course Summary 1: List of past courses<br>Course Summary 2: List of upcoming courses                                                                                                    | ill be asked to ident<br>in the next 12 month                                                                                                    | ify the courses<br>is and any self- |
|      | •                             | Course Summary 3: List of self-instruction courses                                                                                                    |                                                                                                    |                                     |
|      |                               |                                                                                                    |                                                                                                    |                                     |
|      |                               | Fill out your application form                                                                                                    | В                                                                                                    | ck                                  |
|      |                               | Go to: SECTION 2: PROGRAM SUMMARY_SECTION 2: CONTINUED PROGRAM SUMMARY_SECTION 3: ST<br>3: STANDARD REVIEW - Administration Continued_SECTION 3: STANDARD REVIEW - Fiscal Responsibility_S<br>Needs Assessment_SECTION 3: STANDARD REVIEW - Objectives, Admissions_SECTION 3: STANDARD REV<br>3: STANDARD REVIEW - Publicity_SECTION 3: STANDARD REVIEW - Evaluation, Course Records_SECTION<br>Promotional Conflict of Interest_SECTION 3: STANDARD REVIEW - Commercial or Promotional Conflict of Interest<br>REVIEW - Self-Instruction Programs_SECTION 3: STANDARD REVIEW - Electronically Mediated Programs_SECTION 3: STANDARD REVIEW - Electronically Mediated Programs_SECTION 3: STANDARD REVIEW - Self-Instruction Programs_SECTION 3: STANDARD REVIEW - Self-Instruction SecTION 3: STANDARD REVIEW - Self-I | TANDARD REVIEW - Administration SECTI<br>SECTION 3: STANDARD REVIEW - Goals,<br>I/EW - Patient Protection, Instructors SECTI<br>3: STANDARD REVIEW - Commercial or<br>est Continued SECTION 3: STANDARD<br>CTION 4: PROTOCOL COURSES | N<br>N                              |
|      |                               | Application for National PACE Approval                                                                                                    | D%                                                                                                    |                                     |
|      |                               | SECTION 2: Continuing Dental Education Program Summary                                                                                                    |                                                                                                    |                                     |
|      |                               | 2-1. How many years has your organization offered CDE Courses as a PACE approved provider?                                                                                                    |                                                                                                    |                                     |
|      |                               | O FIRST TIME APPLICANT: We have not offered any courses yet                                                                                                    |                                                                                                    |                                     |
|      |                               | O FIRST TIME APPLICANT: We have offered courses in the past, but did not have PACE approval.                                                                                                    |                                                                                                    |                                     |
|      |                               | <ul> <li>Less than 12 months, had previous national PACE approval</li> </ul>                                                                                                    |                                                                                                    |                                     |
|      |                               | <ul> <li>1-3 years, had previous national PACE approval</li> </ul>                                                                                                    |                                                                                                    |                                     |
|      |                               | O 3-5 years, had previous national PACE approval                                                                                                    |                                                                                                    |                                     |
|      |                               | O 5 or more years, had previous national PACE approval                                                                                                    |                                                                                                    |                                     |
|      |                               |                                                                                                    |                                                                                                    |                                     |

| Step | Action                                                                                                    |
|------|----------------------------------------------------------------------------------------------------|
| 4.2  | Answering Question 2-2 of the application correctly is VERY IMPORTANT as it will                                                                                               |
|      | determine the questions presented to you in the application.                                                                                                    |
|      |                                                                                                    |
|      | 2-2. Based on the definitions above, select all course types your organization currently offers:                                                                               |
|      | Lecture                                                                                                    |
|      | Participation/Hands-on: No live patients treated during the course                                                                                                    |
|      | Participation/Hands-on: Live patients treated by the instructor and/or participants during the course                                                                          |
|      | Protocol                                                                                                    |
|      | Self-Instruction                                                                                                    |
|      | Electronically-mediated: Live                                                                                                    |
|      | Electronically-mediated: Recorded                                                                                                    |
|      |                                                                                                    |
|      | Save & Continue Editing Next                                                                                                    |
|      |                                                                                                    |
|      | <ul> <li>Make sure to read the course-type definitions carefully before responding to the<br/>question.</li> </ul>                                                             |
|      | <ul> <li>Click on only course-types your organization has offered in the past or are currently offering.</li> </ul>                                                            |
|      | • Do not click on a course-type that you have not offered in the past or not currently                                                                                         |
|      | offering. Example, if you plan to offer a self-instruction course in the next six months,                                                                                      |
|      | but it is not currently available, DO NOT check self-instruction.                                                                                                    |
|      |                                                                                                    |
| 5    | Section 3: Standard Review                                                                                                    |
| 5.1  | Continue answering the application questions. Questions are presented in order of the                                                                                          |
|      | Standards.                                                                                                    |
|      | <ul> <li>Question numbers will first identify the standard it is referring to and then the</li> </ul>                                                                          |
|      | question number under that standard. Example: question number I-3 means it is the                                                                                              |
|      | third question related to PACE Standard I: Administration, question II-1 means it is                                                                                           |
|      | the first question associated with PACE Standard II: Fiscal Responsibility                                                                                                    |
|      | • Most questions also will definity the exact standard and chiefforn it is addressing.<br>Example: (IV, C:B) means that the question addresses Standard IV: Goals, Criterion B |
|      | <ul> <li>All applicants with be presented with questions referencing Standards I – VII. If your</li> </ul>                                                                     |
|      | organization also offers self-instruction or electronically-mediated courses (example:                                                                                         |
|      | webinars) you will also be presented with questions referencing Standard XIII.                                                                                                 |
|      |                                                                                                    |

| Step | Action                                                                                                    |                                          |                       |                          |                     |
|------|----------------------------------------------------------------------------------------------------|------------------------------------------|-----------------------|--------------------------|---------------------|
| 5.2  |                                                                                                    |                                          |                       |                          |                     |
|      | Once all questions have I                                                                                                    | been completed yo                        | ou can submit your a  | application. Yo          | u will be returned  |
|      | to the main page.                                                                                                    |                                          |                       |                          |                     |
|      |                                                                                                    |                                          |                       |                          |                     |
|      | Your application will show                                                                                                    | w as complete and                        | l you will be able to | View, Edit or D          | elete the           |
|      | application.                                                                                                    |                                          |                       |                          |                     |
|      | ← → C                                                                                                    | uidreview.com/s/5839075/?pl=1            |                       |                          |                     |
|      | State: {{ user.neid20981 }}                                                                                                    |                                          |                       | Complete task "PACE Appl | ication             |
|      | Zip: {{ user.field26982 }}<br>Country: {{ user.field26983 }}                                                                                                    |                                          |                       | Payment"                 |                     |
|      | Telephone: {{ user.field26984 }}<br>Email: {{ user.field26985 }}                                                                                                    |                                          |                       | Additional Attachmer     | nts                 |
|      | Website: {{ user.field26986 }}<br>AGD Provider ID#: {{ user.field _ 26977 }}                                                                                                    |                                          |                       |                          | 1.5                 |
|      | Current term of approval: {{ user.field26                                                                                                    | 187 }}                                   |                       | ell Add Document         |                     |
|      | Application Round                                                                                                    |                                          |                       | Add Midio File           |                     |
|      | TASK                                                                                                    | STATUS                                   | ACTIONS               | Windraw Submission       |                     |
|      | Fill out your application form                                                                                                    | COMPLETE                                 |                       |                          |                     |
|      | The out your application form                                                                                                    |                                          | Delete                |                          |                     |
|      | PACE Application Payment                                                                                                    |                                          | ► Start               |                          |                     |
|      | Providers must pay the current application                                                                                                    | n in order for the application to be acc | epted.                |                          |                     |
|      |                                                                                                    |                                          |                       |                          |                     |
|      |                                                                                                    |                                          |                       |                          |                     |
| C    |                                                                                                    |                                          |                       |                          |                     |
| 6    | PATIVIENI                                                                                                    |                                          |                       |                          |                     |
| 6.1  |                                                                                                    |                                          |                       | _                        |                     |
|      | To begin the payment pr                                                                                                    | ocess you will nee                       | d to click the black  | Start button:            | Start               |
|      | <ul> <li>AGD accepts Visa</li> </ul>                                                                                                    | a. MasterCard and                        | American Express f    | rom U.S. Applic          | ants                |
|      | <ul> <li>Applicants locate</li> </ul>                                                                                                    | ed outside the U.S.                      | can pay using Visa    | or MasterCard            |                     |
|      | <ul> <li>Applicants who complete the second second sec</li></ul> | annot pay using V                        | isa. MasterCard or A  | American Expre           | ss should contact   |
|      | AGD at pace@ag                                                                                                    | d.org.                                   | ,                     |                          |                     |
|      |                                                                                                    |                                          |                       |                          | ♫ Add Audio File    |
|      | Application Round                                                                                                    |                                          |                       |                          | Add Video File      |
|      | TASK                                                                                                    | STATUS                                   | ACTIONS               |                          | Withdraw Submission |
|      | Fill out your application form                                                                                                    | COMPLETE                                 | 🖻 View 🍬              | 🖻 Edit 📋 Delete          |                     |
|      | PACE Application Payment                                                                                                    | INCOMPLETE                               | ► Start               |                          |                     |
|      | Providers must pay the current ap                                                                                                    | plication in order for the applica       | tion to be accepted.  | ion Payment              |                     |
|      | Submit your application                                                                                                    | PREREQUISITES NOT                        | MET                   |                          |                     |
|      |                                                                                                    |                                          |                       |                          |                     |

| Step | Action                                                                                                    |                                                                                                    |
|------|----------------------------------------------------------------------------------------------------|----------------------------------------------------------------------------------------------------|
| 6.2  | <ul><li>The current application fee will be</li><li>Click the green Continue b</li></ul>                            | displayed.<br>utton to continue:                                                                                                    |
|      | PACE Application Payment                                                                                            | Back                                                                                                    |
|      | Price:                                                                                                    | 705 00 (USD)                                                                                                    |
|      | Current lotal:                                                                                                    | Continue                                                                                                    |
|      |                                                                                                    |                                                                                                    |
| 0.3  | You will be linked to pay securely to<br>card. You will receive an email con<br>with a receipt for your records con | hrough PayPal using a PayPal account or a credit or debit<br>firmation to the email we have on file for your organization<br>firming that payment has been processed. |
|      | Password Stay logged in for faster checkout ? Not recommended on shared devices.                                    |                                                                                                    |
|      | Log In Having trouble logging in? Or                                                                                |                                                                                                    |
|      | Pay with Debit or Credit Card                                                                                       |                                                                                                    |
|      | Cancel and return to Academy of General Dentistry<br>English   Français   Español   中文                              |                                                                                                    |
|      |                                                                                                    |                                                                                                    |

| Step | Action                                                                                                    |     |
|------|----------------------------------------------------------------------------------------------------|-----|
| 7    | SUBMIT YOUR APPLICATION                                                                                                    |     |
| 7.1  | Once payment has been completed you must submit your application by clicking on the gree <b>Submit your application</b> button: | en  |
|      | Application Round                                                                                                    |     |
|      | TASK STATUS ACTIONS                                                                                                    |     |
|      | Fill out your application form     COMPLETE     Image: Complete     Image: Complete                                             |     |
|      | PACE Application Payment                                                                                                    |     |
|      | Submit your application                                                                                                    |     |
| 7.2  | On the following page click on the green <b>Continue</b> button to submit your application:                                     |     |
|      | Submit your submission                                                                                                    |     |
|      | You are now submitting your National PACE Application.                                                                          |     |
|      | Please be advised that you may no longer be able to make further changes to this submissi                                       | on. |
|      | Cancel                                                                                                    | l   |

| Step            | Action                                                                                                    |
|-----------------|----------------------------------------------------------------------------------------------------|
| 7.3             | After your application has been submitted you will see the following screen. Hit the grey <b>Back</b>                                                                                                    |
|                 | button to return to the home screen:                                                                                                    |
|                 | ✓ Your submission has been submitted.                                                                                                    |
|                 | Home » Osteo Science Foundation » Submit your application                                                                                                    |
|                 | Submit your submission                                                                                                    |
|                 | Your National PACE Application has been submitted.                                                                                                    |
|                 | Back                                                                                                    |
| 7.4             | At the home screen you will see the status of the <b>Submit your application</b> button is <b>Complete</b> .<br>The application process is now complete and you may log out of the website. An official confirmation email will be sent to the email address we have on file for your organization confirming that your application has been officially submitted.<br>Application Round |
|                 | TASK STATUS ACTIONS                                                                                                    |
|                 | Fill out your application form                                                                                                    |
|                 | PACE Application Payment                                                                                                    |
|                 | All applicants must pay the current application fee in order for the application to be accepted. If you are unable to pay by credit card or PayPal <sup>TM</sup> please contact the AGD at pace@agd.org. View application fees on the AGD website.                                                                                                    |
|                 | Submit your application                                                                                                    |
| 0               | OUESTIONS                                                                                                    |
| <b>ě</b><br>8 1 | QUESTIONS                                                                                                    |
| 0.1             | Any questions can be emailed to <u>PACE@agd.org</u> , or you can call 888.243.3368, ext. 4114, or ext. 4335, 9 a.m. to 4:30 p.m., Monday through Friday, central time.                                                                                                    |
|                 | ACADEMY<br>of GENERAL<br>DENTISTRY                                                                                                    |